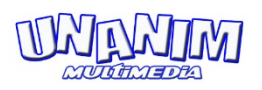

Crystal Disk est un utilitaire gratuit développé par Noriyuki Miyazaki destiné à contrôler l'état de votre disque dur.

Dans la version disponible ici en téléchargement, il accède aux informations du micro-programme des disques HDD, SSD et certaines cartes ainsi que les disques HDD/SSD externes connectés via un port USB. Cette version est « portable » et ne nécessite aucune installation. Vous pouvez donc la copier dans un dossier de votre

PC ou sur une clé USB et lancer l'exe « DiskInfo64.exe »

Le dossier en téléchargement est au format .zip compressé.

Il vous faudra donc le décompresser pour pouvoir l'utiliser. Un clic dessus, Windows devrait vous le proposer.

Dans le dossier CrystalDisk décompressé ainsi crée, cliquer sur « DiskInfo64.exe » Validez l'autorisation.

Quelques secondes après une fenêtre s'ouvre... comme celle-ci :

|                                                 | Talline .                                                       |                                                                                                    |                                                                                                    | Taile (                                                                                                    | ache Némoir                                                                                                    | → 8192 KB                                                                                                    |  |
|-------------------------------------------------|-----------------------------------------------------------------|----------------------------------------------------------------------------------------------------|----------------------------------------------------------------------------------------------------|----------------------------------------------------------------------------------------------------|----------------------------------------------------------------------------------------------------|----------------------------------------------------------------------------------------------------|--|
| Numéro de Série WD-WXE7                         |                                                                 | WD.WXE7085                                                                                                    | 50503                                                                                                    |                                                                                                    |                                                                                                    |                                                                                                    |  |
| Correct Interface USB (Se<br>Moria da Transfart |                                                                 | e USB (Serial A                                                                                                    | SB (Secial ATA)                                                                                                    |                                                                                                    | itesse Rotatio                                                                                                    | 5400 RPM                                                                                                    |  |
|                                                 |                                                                 | t I SATA/30                                                                                                    | 10                                                                                                    | Nbre d'allum                                                                                                    |                                                                                                    | 2028 x                                                                                                    |  |
| Tampérature La                                  |                                                                 |                                                                                                    |                                                                                                    | Fonctionee deeu                                                                                                    |                                                                                                    | is : 2009 hourse                                                                                                    |  |
|                                                 | Stanta                                                          | ATA8.4/5                                                                                                    |                                                                                                    |                                                                                                    |                                                                                                    |                                                                                                    |  |
| 5 1                                             | Caractéristique                                                 | SMART A                                                                                                    | PM. AAM. NCO                                                                                                    |                                                                                                    |                                                                                                    |                                                                                                    |  |
|                                                 |                                                                 |                                                                                                    |                                                                                                    | 100                                                                                                    |                                                                                                    |                                                                                                    |  |
| 10                                              | Decail Caracteristique du 1D                                    |                                                                                                    | Actuel                                                                                                    | Max                                                                                                    | Seuli                                                                                                    | valeurs brutes                                                                                                    |  |
| 01                                              | Taux Effeur en Lecture                                          |                                                                                                    | 200                                                                                                    | 152                                                                                                    | 21                                                                                                    | 000000000000000000000000000000000000000                                                                                                    |  |
| 04                                              | Décompte des cycles de mise                                     | en rotation                                                                                                    | 133                                                                                                    | 98                                                                                                    | 0                                                                                                    | 00000000000000                                                                                                    |  |
| 05                                              | Nombre de serteurs réalloués                                    |                                                                                                    | 200                                                                                                    | 200                                                                                                    | 140                                                                                                    | 00000000000000                                                                                                    |  |
| 07                                              | Taux d'erreurs d'accès des têb                                  | 05                                                                                                    | 100                                                                                                    | 253                                                                                                    | 0                                                                                                    | 00000000000000                                                                                                    |  |
| 09                                              | Heures de Fonctionnement                                        |                                                                                                    | 98                                                                                                    | 98                                                                                                    | 0                                                                                                    | 000000000709                                                                                                    |  |
| 0A                                              | Nombre d'essais de relanceme                                    | ent de la r                                                                                                    | 100                                                                                                    | 100                                                                                                    | 51                                                                                                    | 00000000000000                                                                                                    |  |
| OB                                              | Nombre de recalibration                                         |                                                                                                    | 100                                                                                                    | 100                                                                                                    | 0                                                                                                    | 00000000000000                                                                                                    |  |
| 00                                              | Nombre total de cycles marche                                   | e/amêt du                                                                                                    | 98                                                                                                    | 98                                                                                                    | 0                                                                                                    | 0000000007EC                                                                                                    |  |
| CO                                              | Nombre de fois que l'armature                                   | magnétig                                                                                                    | 200                                                                                                    | 200                                                                                                    | 0                                                                                                    | 000000000029                                                                                                    |  |
| CI                                              | Nombre de fois que la tête a c                                  | hangé de                                                                                                    | 185                                                                                                    | 185                                                                                                    | 0                                                                                                    | 0000000084A9                                                                                                    |  |
| 02                                              | Température interne actuelle.                                   |                                                                                                    | 118                                                                                                    | 91                                                                                                    | 0                                                                                                    | 00000000019                                                                                                    |  |
| 64                                              | Nombre d'operations de reallo                                   | cation (re                                                                                                    | 200                                                                                                    | 200                                                                                                    | 0                                                                                                    | 00000000000000                                                                                                    |  |
| 0                                               | Nombre de secteurs instables                                    | blor d'un                                                                                                    | 200                                                                                                    | 200                                                                                                    | 0                                                                                                    | 000000000000000                                                                                                    |  |
| 00                                              | Nombre d'ameurs dans la trans                                   | fart da da                                                                                                    | 200                                                                                                    | 200                                                                                                    | 0                                                                                                    | 000000000000000000000000000000000000000                                                                                                    |  |
| 08                                              | Nombre total d'erreurs à l'écrit                                | ure d'un s                                                                                                    | 100                                                                                                    | 253                                                                                                    | 51                                                                                                    | 00000000000000                                                                                                    |  |
|                                                 | pén<br>10<br>10<br>10<br>10<br>10<br>10<br>10<br>10<br>10<br>10 | Benner de la construcción de la construcción d | Beneficial General Testing Construction (California) Defaul Caractéristique du lo Defaul Caractéristique du lo Defa | Henter Los 12 (Sevel ATA) Host Frankfin Los 12 (Sevel ATA) Host Frankfin Los 12 (Sevel ATA) Host Frankfin Los 12 (Sevel ATA) Social Caractéristowic S. H.A. R.T. APR, AMM, MCQ Détail Caractéristowic S. H.A. R.T. APR, AMM, MCQ Détail Caractéristowic S. H.A. R.T. APR, AMM, MCQ Détail Caractéristowic S. H.A. R.T. APR, AMM, MCQ Détail Caractéristowic S. H.A. R.T. APR, AMM, MCQ Détail Caractéristowic S. H.A. R.T. APR, AMM, MCQ Détail Caractéristowic S. H.A. R.T. APR, AMM, MCQ Détail Caractéristowic S. H.A. R.T. APR, AMM, MCQ Détail Caractéristowic S. H.A. R.T. APR, AMM, MCQ Détail Caractéristowic S. H.A. R.T. APR, AMM, MCQ Detail Caractéristowic S. H.A. R.T. APR, AMM, MCQ Detail Caractéristowic S. H.A. R.T. APR, AMM, MCQ Detail Caractéristowic S. H.A. R.T. APR, AMM, MCQ Detail Caractéristowic S. H.A. R.T. APR, AMM, MCQ Detail Caractéristowic S. H.A. R.T. APR, AMM, MCQ Detail Caractéristowic S. H.A. R.T. APR, AMM, MCQ Detail Caractéristowic S. H.A. R.T. APR, AMM, MCQ Detail Caractéristowic S. H.A. R.T. APR, AMM, MCQ Detail Caractéristowic S. H.A. R.T. APR, AMM, MCQ Detail Caractéristowic S. H.A. R.T. APR, AMM, MCQ Detail Caractéristowic S. H.A. R.T. APR, AMM, MCQ Northout Science S. H.A. R.T. APR, AMM, MCQ Northout Science S. H. B. H. S. Analy G. H. H. H. H. H. H. H. H. H. H. H. H. H. | Interfect (33 Gren ATA)     V       petute     Carsofer Tarlogia     TATA200     N       petute     Lettre interia     Freed     Freed       S • C     Standard (TAR ACS)     -     Freed       Defaul Carsoferingand Ata Acts     Standard (TAR ACS)     -     Carsoferingand     Freed       Defaul Carsoferingand Ata Acts     Acts     Acts     Freed     200     200       Tarso Entre en la forta     acts     200     200     200     200     200     200     200     200     200     200     200     200     200     200     200     200     200     200     200     200     200     200     200     200     200     200     200     200     200     200     200     200     200     200     200     200     200     200     200     200     200     200     200     200     200     200     200     200     200     200     200     200     200     200     200     200 | Bit Number 1     Description     Description     Viewer Rules       potauti     Latter Internet     Straft / Straft / S |  |

Dans cet exemple, on voit qu'il y a 3 disques durs et c'est le Disk 6 qui est sélectionné indiquant un état « Correct ».

La marque, modèle, caractéristiques ainsi que le nombre d'heures de fonctionnement et d'allumage sont également indiquées ainsi que la température à l'instant du test.

On voit également que les 2 autres disques durs (C,E,F et D,G,H) partitionnés sont aussi « correct ».

Pas de problèmes avec ces disques.

| Protect                   |                                        |                                                                                                    |                  |                                                    |                |  |  |  |  |  |
|---------------------------|----------------------------------------|----------------------------------------------------------------------------------------------------|------------------|----------------------------------------------------|----------------|--|--|--|--|--|
| C                         | 579500                                 | 325AS 500                                                                                           | 1 GB             |                                                    |                |  |  |  |  |  |
| The de Factor Description |                                        |                                                                                                    | Tails Code Miles |                                                    |                |  |  |  |  |  |
| 1121.00                   | and the second second                  | ours.                                                                                               |                  |                                                    |                |  |  |  |  |  |
| Dave de                   | Numero de Sièrie SVEI                  | Mamiero de Seine SVEDRON<br>Diterface Senal ATA<br>Mode de Transfert   SATA/150<br>Lettre lecteur C |                  | Vitess Ratatun<br>Nove Calumage<br>Fenctures deput |                |  |  |  |  |  |
| Prude                     | Diterface Sets                         |                                                                                                    |                  |                                                    |                |  |  |  |  |  |
|                           | Mude de Transfert                      |                                                                                                    |                  |                                                    |                |  |  |  |  |  |
| Tange                     | uture Lettre lecteur C                 |                                                                                                    |                  |                                                    |                |  |  |  |  |  |
| -                         | Wandard #74                            | ACS   ATAB-ACS unto                                                                                 |                  |                                                    |                |  |  |  |  |  |
| 40                        | C Carationan CH                        | ART AND NOT                                                                                         |                  |                                                    |                |  |  |  |  |  |
|                           |                                        |                                                                                                    |                  |                                                    |                |  |  |  |  |  |
|                           | Dital Caschitztigue du ID              | Actual                                                                                              | Hard             | Seul                                               | Valeurs brutee |  |  |  |  |  |
| en (11                    | Taus Sineur en Lechare                 | 105                                                                                                 | 80               | 8.1                                                | 35140000000    |  |  |  |  |  |
| 0 03                      | Tampo moyen mise en nitation           | 58                                                                                                  | - 10             | 0.0                                                | 00000000000    |  |  |  |  |  |
| 04                        | Décompte des cycles de mise en rola    | 601 95                                                                                              | 95               | 20                                                 | 00000001530    |  |  |  |  |  |
| 0.00                      | Nombre de secteurs réalleule           | 100                                                                                                 | 190              | .38                                                | 000000000000   |  |  |  |  |  |
| 67                        | Taux d'arreurs d'accès des billes      | 62                                                                                                  | 60               | - 20                                               | 000008963508   |  |  |  |  |  |
| 0 89                      | meures de Ponchonnement                | 96                                                                                                  | 95               |                                                    | 800000000PEs   |  |  |  |  |  |
| <b>6</b> 64               | Nombre d'essais de relancement de l    | a f 300                                                                                             | 100              | \$7                                                | 00000000000    |  |  |  |  |  |
| 0.00                      | Nombre total de cycles marche/aniit    | ðv 95                                                                                               | 95               | - 28                                               | 60000001421    |  |  |  |  |  |
|                           | Transfert des données à travers la ca  | che 100                                                                                             | 200              |                                                    | 80000000000    |  |  |  |  |  |
|                           | Northre d'arrents qui n'ort par pu êt  | 1                                                                                                   | 1                |                                                    | 800000011278   |  |  |  |  |  |
| 9 K                       | Nombre d'apérations avoitées en rais   | int 100                                                                                             | 100              |                                                    | 00000000000    |  |  |  |  |  |
| 9 10                      | Information réécrite ou réaffectés à u | re 100                                                                                              | 100              |                                                    | 00000000000    |  |  |  |  |  |
|                           | Température inteine sur les disques l  | na                                                                                                  | 57               | 45                                                 | 000028140028   |  |  |  |  |  |
|                           | Rombre d'ensura résultant de choca :   | PU 100                                                                                              | 100              |                                                    | 000000000078   |  |  |  |  |  |
| <b>a</b> a                | Northre de tois que l'arriature magni  | HDE. 100                                                                                            | 100              |                                                    | 000000000018   |  |  |  |  |  |
| e a                       | Rombro de fois que la tête a champé    | 91                                                                                                  | - 11             |                                                    | 00000004868    |  |  |  |  |  |
| 0 a                       | Température mame actuelle.             | 41                                                                                                  | 40               |                                                    | 000/00000028   |  |  |  |  |  |
| 0.0                       | Tamps antre les ensurs comptes par     | 19                                                                                                  |                  |                                                    | 000008808928   |  |  |  |  |  |
| 9 9                       | soudue de secteurs "instables"         | 100                                                                                                 | 000              |                                                    | 00000000004    |  |  |  |  |  |
| - Ch                      | Northre total d'arreurs incompôles d'  | un 100                                                                                              | 200              |                                                    | 000000000064   |  |  |  |  |  |
| 0                         | Nombre d'arreurs dans le bandleit de   | 88 200                                                                                              | 200              | 9                                                  | 0000000000000  |  |  |  |  |  |

Dans cet exemple, il en va tout autrement.

L'état « prudence » indique un disque en fin de vie.

Il convient alors de regarder les descriptions d'erreurs. Ici « secteurs réalloués », « instables », « incorrigibles » ... un cas de figure courant qui bloque toute utilisation de l'ordinateur.

A ce niveau, il est même déjà trop tard et souvent impossible de cloner le disque. Mais il est encore possible de récupérer des données en le plaçant dans un boitier externe et en y accédant depuis un système sain.

Mais si cette fenêtre n'affiche que 1 ou 2 points jaunes, comme « réalloués » ou « instables » l'espoir est permis pour un clonage.

NB : Si la fenêtre Crystal Disk indique un état en rouge « Mauvais » votre disque dur est totalement mort. Même la récupération de données risque d'échouer.

## QUOI FAIRE ENSUITE ?

A moins de disposer des compétences et outils, vous ne pourrez rien faire par vous-mêmes. Juste éviter de continuer à l'utiliser ou trop le solliciter afin de ne pas aggraver la situation.

Notez que si les HDD (mécaniques) meurent rarement d'une mort subite, ce n'est pas le cas pour les SSD et cartes. Ces derniers ne préviennent souvent pas par les symptômes classiques de ralentissement ou plantage Windows.

## NOS SOLUTIONS

 Si l'état du disque le permet, on le clone sur un disque neuf. Ce qui permet de réinstaller immédiatement le neuf dans votre machine qui va redémarrer normalement. L'opération prend généralement une heure + coût du disque neuf.

L'opération peut s'effectuer à domicile.

2) Si le clonage s'avère impossible, un disque neuf est installé sur votre machine, Windows est réinstallé ainsi que dans le mesure du possible vos logiciels si vous les avez. Cette opération se fait suivant nos méthodes avec partionnement et optimisation de Windows.

Une réinstallation de Windows seul prend une heure. Une reconfiguration complète\* avec logiciels, récupération de vos données\*\* peut prendre jusqu'à 3/4h.

L'opération s'effectue dans notre atelier.

\*Comprend l'installation de Windows, partitionnement du disque, déplacement des sessions utilisateurs sur partition dédiée (vos docs seront sur D:/, le C:/ ne contenant que la config logicielle), déplacement de la mémoire virtuelle sur E:/ avec image disque C:/ de sauvegarde/restauration, réinstallation de vos logiciels, récupération des profils internet Chrome et Firefox (vous gardez vos favoris et mot de passe associés), transfert de vos données (doc, vidéo, musique, images,...). A domicile, nous terminons avec votre configuration imprimante et réseau.

\*\*Suivant l'état du disque et ce qui peut être récupéré.